## FUJ¦FILM

# DIGITAL CAMERA

# **Uudet ominaisuudet**

Versio 3.00

Tämän tuotteen mukana toimitetun asiakirjan sisältämät kuvaukset eivät enää välttämättä vastaa laiteohjelmistopäivitysten seurauksena lisättyjä tai muutettuja ominaisuuksia. Verkkosivuiltamme löydät tietoa eri tuotteille saatavilla olevista päivityksistä:

http://www.fujifilm.com/support/digital\_cameras/software/fw\_table.html

### Sisällys

X-T2 Versio 2.10 -mallin käyttäjän oppaassa kuvattuihin ominaisuuksiin on tehty seuraavat muutokset tai lisäykset.

| Nro | Kuvaus                                                                                                    | X-T2 | Katso | Ver. |
|-----|----------------------------------------------------------------------------------------------------|------|-------|------|
| 1   | Jos haluat tarkastella erillisiä RGB-histogram-<br>meja sekä näyttöä, jossa nykyisillä asetuksilla<br>ylivalottuvat kuva-alueet näkyvät päällekkäin<br>objektiivin läpi nähtynä, paina toimintonäp-<br>päintä, jolle <b>HISTOGRAMMI</b> on määritetty. | 22   | 1     | 3.00 |
| 2   | Tarkennuksen tarkistamisen aikana, kun näyttö<br>on lähennetty, tarkennusaluetta voidaan vaih-<br>taa tarkennussauvalla.                                                                                                    | 83   | 2     | *    |
| 3   | Kuvatietoihin, jotka voidaan tuoda näkyviin<br>painamalla valitsin ylös täyskuvatoiston aikana,<br>on lisätty histogrammi.                                                                                                    | 175  | 3     | 3.00 |
| 4   | Asetusvalikon kohta <b>P YHTEYSASETUS</b> ><br>PC SHOOT-TILA on muutettu muotoon<br>PC-YHTEYDEN TILA.                                                                                                    | 247  | 4     | 3.00 |
| 5   | FUJIFILM-salamajärjestelmän kanssa yhteen-<br>sopivat kolmannen osapuolen studiotason<br>salamaohjaimet ovat nyt käytettävissä.                                                                                                    | 265  | 6     | 3.00 |
| 6   | FUJIFILMIN lisävarusteet -kohdassa lueteltujen<br>instax SHARE -tulostimien lisäksi kamera tukee<br>nyt myös SP-3-tulostinta.                                                                                                    | 307  | 7     | 3.00 |

Ver.-sarakkeeseen merkityt tähdet ilmoittavat aiemmissa versioissa käytettävissä olevat ominaisuudet. Vain oppaan kuvauksia on muutettu.

## Muutokset ja lisäykset

Muutokset ja lisäykset ovat seuraavat.

#### X-T2 (Versio 2.10) Käyttäjän opas: 📖 22 Vakionäytön mukauttaminen

#### Histogrammit-

Histogrammit näyttävät, miten sävyt jakautuvat kuvassa. Kirkkaus näytetään vaaka-akselilla ja pikselimäärä pystyakselilla.

Pikselimäärä

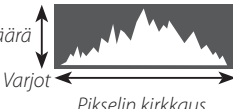

Huippuvaloalueet

- Optimaalinen valotus: pikselit jakautuvat tasaisena käyränä koko sävyalueella.
- Ylivalottunut: pikselit ovat kasautuneet kaavion oikealle puolelle.
- Alivalottunut: pikselit ovat kasautuneet kaavion vasemmalle puolelle.

Jos haluat tarkastella erillisiä RGB-histogrammeja sekä näyttöä, jossa nykyisillä asetuksilla ylivalottuvat kuva-alueet näkyvät päällekkäin objektiivin läpi nähtynä, paina toimintonäppäintä, jolle **HISTOGRAMMI** on määritetty. (1) Ylivalottuneet alueet vilkkuvat (2) RGB-histogrammit

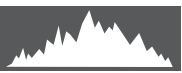

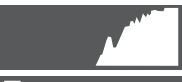

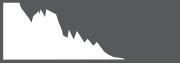

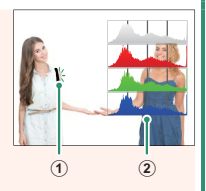

#### X-T2 (Versio 2.10) Käyttäjän opas: 🗐 83 Tarkennuspistenäyttö

#### Tarkennuksen tarkistaminen—

Lähennä nykyistä tarkennusaluetta tarkkaa tarkennusta varten painamalla painiketta, jonka tehtäväksi on valittu tarkennuksen zoomausta (oletusasetuksilla takakomentokiekon keskustaa). Paina painiketta uudelleen peruuttaaksesi zoomauksen.

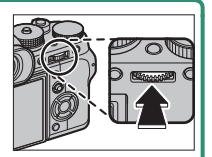

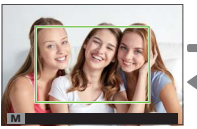

Normaali näyttö

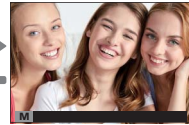

Tarkennuksen zoomaus

Tarkennustilassa S zoomausta voidaan säätää kiertämällä takakomentokiekkoa, kun VAKIO tai FOCUS PEAK KOROSTUS on valittu kohtaan AF/MF-ASETUS > MF-APU. Tarkennusalueen valinta tarkennussauvalla on käytettävissä tarkennuszoomauksen aikana. Tarkennuksen zoomausta ei voi käyttää tarkennustilassa C tai kun AF/MF-ASETUS > ENNEN AF:ÄÄ on päällä tai jokin muu asetus kuin YKSI PISTE on valittu kohtaan AUTOFOKUS TILA.

Käytä kohtaa 🖾 PAINIKKEEN/VALITSIMEN ASETUS > Fn/AE-L/AF-L-PAIN. ASET. muuttaaksesi komentokiekon keskuksen toteuttamaa toimintoa tai määrää sen oletustoiminto muille ohjaimille.

#### X-T2 (Versio 2.10) Käyttäjän opas: 📖 175 DISP/BACK-painike

#### -Kuvatietojen katselu –

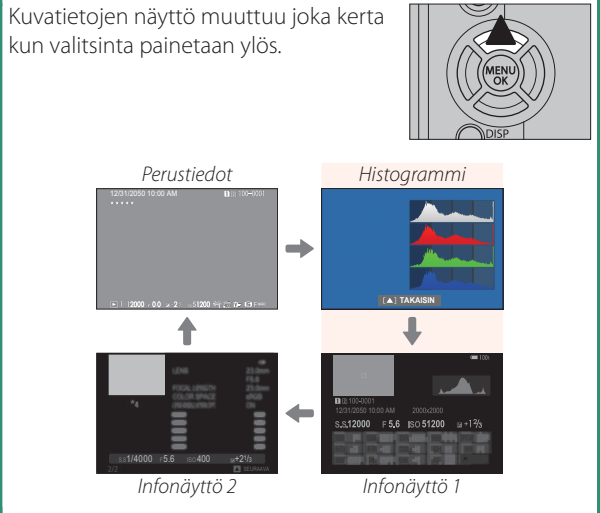

#### X-T2 (Versio 2.10) Käyttäjän opas: 🗐 247 PC-YHTEYDEN TILA

#### Säädä tietokoneeseen yhdistämisen asetuksia.

| Asetus                                       | Kuvaus                                                                                                    |
|----------------------------------------------|----------------------------------------------------------------------------------------------------|
| USB-KORTINLUKIJA                             | Kameran yhdistäminen tietokoneeseen USB:n<br>kautta ottaa automaattisesti käyttöön tie-<br>donsiirtotilan, jolloin tiedot voidaan kopioida<br>tietokoneeseen. Kamera toimii normaalisti,<br>kun sitä ei ole yhdistetty.                                                                                                    |
| USB-VERKKOSIDONTA<br>AUTOMAATTINEN<br>KUVAUS | Kameran yhdistäminen tietokoneeseen USB:n<br>kautta ottaa automaattisesti käyttöön kytke-<br>tyn kuvaustilan. Voit myös käyttää FUJIFILM X<br>Acquire -ohjelmaa tallentaaksesi ja ladataksesi<br>kameran asetukset, jolloin voit muokata kame-<br>ran asetuksia nopeasti tai jakaa asetuksia muiden<br>samantyyppisten kameroiden kanssa. Kamera<br>toimii normaalisti, kun sitä ei ole yhdistetty. |
| USB-VERKKOSIDONTA<br>KIINTEÄ KUVAUS          | Kamera toimii kytketyssä kuvaustilassa, vaikka<br>sitä ei ole liitetty tietokoneeseen. Oletusase-<br>tuksilla kuvia ei tallenneta muistikortille, mutta<br>kuvat, jotka on otettu, kun kameran ei ole<br>liitettynä tietokoneeseen, siirretään tietoko-<br>neelle, kun kamera liitetään.                                                                                                    |
| LANGATON<br>VERKKOSIDONTA<br>KIINTEÄ KUVAUS  | Tämä vaihtoehto valitsee langattoman<br>kaukovalokuvauksen. Valitse verkko<br>valitsemalla <b>Z YHTEYSASETUS</b> ><br>WLAN-ASETUKSET.                                                                                                    |

| USB-RAW MUUN./<br>VARMKOPKun kamera liitetään tietokoneeseen USB-lii-<br>tännällä, USB RAW -muunnos/varmuusko-<br>pioiden palautustila otetaan automaattisesti<br>käyttöön. Kamera toimii normaalisti, kun sitä<br>ei ole liitetty.USB-RAW MUUN./<br>VARMKOPUSB-RAW MUUN. (tarvitaan FUJIFILM X RAW<br>STUDIO): muunna RAW-tiedostot nopeasti<br>laadukkaiksi JPEG-kuviksi kameran kuvankä-<br>sittelytoiminnolla.VARMKOP (tarvitaan FUJIFILM X Acquire):<br>tallenna ja lataa kameran asetukset. Muuta<br>hetkessä kameran määrityksiä tai jaa asetuk-<br>set muiden samantyyppisten kameroiden<br>kanssa. | Asetus                    | Kuvaus                                                                                                    |
|----------------------------------------------------------------------------------------------------|---------------------------|----------------------------------------------------------------------------------------------------|
|                                                                                                    | USB-RAW MUUN./<br>VARMKOP | Kun kamera liitetään tietokoneeseen USB-lii-<br>tännällä, USB RAW -muunnos/varmuusko-<br>pioiden palautustila otetaan automaattisesti<br>käyttöön. Kamera toimii normaalisti, kun sitä<br>ei ole liitetty.<br>• USB-RAW MUUN. (tarvitaan FUJIFILM X RAW<br>STUDIO): muunna RAW-tiedostot nopeasti<br>laadukkaiksi JPEG-kuviksi kameran kuvankä-<br>sittelytoiminnolla.<br>• VARMKOP (tarvitaan FUJIFILM X Acquire):<br>tallenna ja lataa kameran asetukset. Muuta<br>hetkessä kameran määrityksiä tai jaa asetuk-<br>set muiden samantyyppisten kameroiden<br>kanssa. |

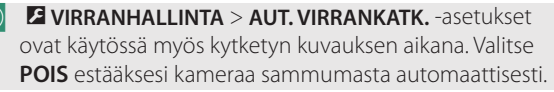

Kytketty kuvaus on käytettävissä mm. Hyper-Utility Software HS-V5-ohjelmistolla (saatavana erikseen) tai FUJIFILM X Acquire -ohjelmistolla (ladattavissa ilmaiseksi FUJI-FILM-sivustolta) tai kun Adobe® Photoshop® Lightroom® -sovelluksen kanssa käytetään FUJIFILM Tether Shooting Plug-in PRO- tai Tether Shooting Plug-in -laajennuksia (molemmat saatavilla erikseen).

#### X-T2 (Versio 2.10) Käyttäjän opas: 📄 265 Salama-asetukset

FUJIFILM-salamajärjestelmän kanssa yhteensopivat kolmannen osapuolen studiotason salamaohjaimet ovat nyt käytettävissä. Katso tarkempia tietoja studiotason salamalaitteen ohjeistuksesta.

#### X-T2 (Versio 2.10) Käyttäjän opas: 📄 307 FUJIFILMin lisävarusteet

#### instax SHARE -tulostimet

SP-1/SP-2/SP-3: yhdistä langattoman lähiverkon kautta tulostaakse-

si kuvia instax-filmille.

# FUJ¦FILM

#### **FUJIFILM Corporation**

7-3, AKASAKA 9-CHOME, MINATO-KU, TOKYO 107-0052, JAPAN http://www.fujifilm.com/products/digital\_cameras/index.html

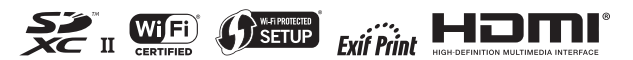